# ETABLIR LA DEMANDE DE DENONCIATION DE L'OPTION ANNUELLE MSA EN LIGNE

Se connecter sur l'espace exploitant MSA de l'adhérent. Cliquez sur « Mes services »

|                                                   |              |  | Aller à l'espace public | Mon espace privé |           |  |  |  |  |
|---------------------------------------------------|--------------|--|-------------------------|------------------|-----------|--|--|--|--|
| <b>^</b>                                          | Mes services |  | Contact & échanges      | Rech             | nercher Q |  |  |  |  |
| Mon espace privé : exploitants > Mon espace privé |              |  |                         |                  |           |  |  |  |  |
| Mon espace privé : exploitant                     |              |  |                         |                  |           |  |  |  |  |

Cliquez sur « Demander un changement de situation professionnelle » :

| Mes services                                                                                   |                      | Contact & éch                              | Rechercher                                              | Q                                   |  |  |  |  |
|------------------------------------------------------------------------------------------------|----------------------|--------------------------------------------|---------------------------------------------------------|-------------------------------------|--|--|--|--|
| /lon espace privé : exploitants > Mes services                                                 |                      |                                            |                                                         |                                     |  |  |  |  |
| Mes services                                                                                   |                      |                                            |                                                         |                                     |  |  |  |  |
| Arrêt maladie, accident et<br>maladie professionnelle                                          | Attesta              | tions / Exploitation                       | Cotisations                                             |                                     |  |  |  |  |
| > Coronavirus - Isolement et arrêt de travail                                                  | > Demano<br>professi | der un changement de situation<br>ionnelle | <ul> <li>Demander la mo<br/>fractionnés ou n</li> </ul> | odulation de mes appels<br>nensuels |  |  |  |  |
| <ul> <li>Coronavirus - Demander un arrêt de travail<br/>pour les personnes à risque</li> </ul> | > Demand             | der mes attestations professionnelles      | > Déclarer mes re                                       | venus professionnels                |  |  |  |  |
| <ul> <li>Coronavirus - Déclarer une maladie</li> <li>professionnelle</li> </ul>                |                      |                                            |                                                         |                                     |  |  |  |  |

Pour les exploitants relevant du régime d'imposition annuel et dont l'option annuelle arrive bien à son terme, un formulaire de dénonciation de l'option est proposé :

| Changement de situation                                                                                                    | Consulter                                                                                                    |  |  |  |
|----------------------------------------------------------------------------------------------------|----------------------------------------------------------------------------------------------------|--|--|--|
| Ce service vous permet d'effectuer vos changements de<br>situation en ligne. Vous pouvez affilier ou radier vos aides<br>familiaux, demander ou dénoncer l'option assiette annuelle,<br>demander ou dénoncer l'option déduction pour la rente du sol,<br>déclarer un changement de régime fiscal ou encore déclarer<br>l'exercice ou la cessation d'une activité annexe. | <ul> <li>La notice explicative</li> <li>Le mode d'emploi</li> </ul> Saisir                                                                                                    |  |  |  |
| Vous pourrez aussi visualiser, enregistrer ou imprimer votre demande.                                                                                                    | <ul> <li>&gt; Une dénonciation d'option assiette annuelle</li> <li>&gt; Une demande d'option déduction de la rente du sol</li> <li>&gt; Une déclaration de changement de régime fiscal</li> <li>&gt; Une demande d'affiliation/radiation des aides familiaux</li> <li>&gt; Une déclaration ou une clôture d'activité</li> </ul> |  |  |  |

Dans le formulaire, vous devez cocher la case « oui » pour la dénonciation de l'option :

### Demande de dénonciation de l'option assiette annuelle

Vos cotisations et contributions sociales sont actuellement calculées sur une **assiette annuelle** des revenus professionnels. Les champs précédés d'un symbole \* sont à renseigner obligatoirement.

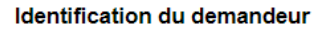

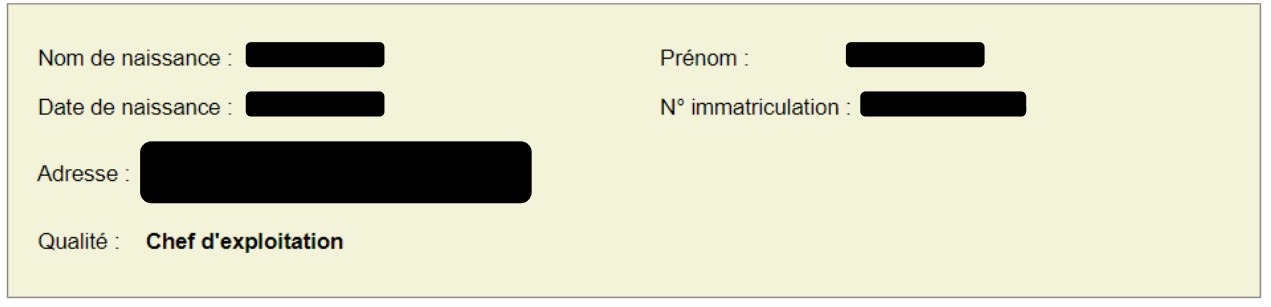

#### Dénonciation de l'option annuelle

| Si vous désirez renoncer à l'option souscrite en 2017 pour la prise en compte d'une assiette annuelle des revenus<br>professionnels (N-1) prévue à l'article L.731-19 du Code Rural, sélectionnez le bouton ci dessous : |
|----------------------------------------------------------------------------------------------------|
| Vous souhaitez dénoncer votre option assiette annuelle et acceptez l'impossibilité de ré-opter<br>pendant 6 ans :                                                                                                    |
| En conséquence, à compter du 1er janvier 2022, vos cotisations et contributions sociales seront calculées sur une                                                                                                    |
| moyenne triennale des revenus professionnels des années 2019, 2020, 2021 conformément à l'article L.731-15                                                                                                    |
| du Code Rural.                                                                                                    |
| Vous prenez acte que vous ne pourrez opter, à nouveau, pour une base de calcul annuelle avant un délai de 6 ans suivant la                                                                                               |
| dénonciation (nouvelle option possible au plus tard le 30 juin 2027 pour prise d'effet au 1er janvier 2027).                                                                                                    |

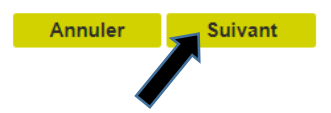

Cliquez sur Suivant

Cliquez sur Envoyer

| Changement de situation > Dénonciation option assiette annuelle > Confirmation                                                             |
|----------------------------------------------------------------------------------------------------|
| Récapitulatif de votre demande                                                                                                    |
| Vous avez souhaité nous transmettre une demande de dénonciation de l'option assiette annuelle.                                             |
| En conséquence, si vous confirmez cette demande, vos cotisations et contributions sociales seront calculées sur la                         |
| moyenne triennale des revenus professionnels des années 2019, 2020, 2021 à compter du 1er janvier 2022, conformément à                     |
| l'article L.731-15 du Code Rural.                                                                                                    |
| Vous prenez acte que vous ne pourrez opter, à nouveau, pour une base de calcul annuelle avant un délai de 6 ans suivant la                 |
| dénonciation (nouvelle option possible au plus tard le 30 juin 2027 pour prise d'effet au 1er janvier 2027).                               |
| Vous pouvez modifier votre demande en cliquant sur le bouton "Précédent" ou la transférer à votre MSA en cliquant sur le bouton "Envoyer". |
| Précédent Envoyer                                                                                                    |
| Précédent Envoyer                                                                                                    |

| Changement de situation > Accusé d'envoi                                                                                             |
|----------------------------------------------------------------------------------------------------|
| Accusé d'envoi                                                                                                    |
| Nous avons bien reçu votre demande de dénonciation de l'option assiette annuelle le 19/11/2021 à 12:07:29 enregistrée sous le numéro |
| Vous pouvez maintenant :                                                                                                    |
|                                                                                                    |

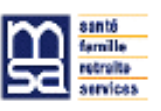

## DEMANDE DE DENONCIATION DE L'OPTION POUR LE CALCUL DES COTISATIONS ET CONTRIBUTIONS SOCIALES SUR UNE ASSIETTE ANNUELLE DE REVENUS PROFESSIONNELS (N-1) A COMPTER DE L'ANNEE 2022

#### Extranet MSA

Cette déclaration a été effectuée par le déclarant 2700140192055. Ce document a été transmis à la MSA 64 le 19/11/2021 à 12:07:29 et a été enregistrée sous le numéro 64\_CHGTSITU\_20211119\_286

> Articles L. 731-19 et L. 731-21 du Code Rural Article L. 136-4 du Code de la Sécurité Sociale Article L. 953-3 du Code du Travail Article D. 731-26 du Code Rural Ordonnance n° 96-50 du 24 janvier 1996 modifiée Décret 2016-735 du 2 juin 2016

Pour le calcul de mes cotisations<sup>(1)</sup> et contributions<sup>(2)</sup> sociales, je soussigné(e), déclare renoncer<sup>(3)</sup> au bénéfice de l'option souscrite en 2007 pour la prise en compte d'une assiette annuelle de revenus professionnels (N-1) prévue à l'article L.731-19 du Code Rural.

| En consé  | quence,   | à com  | pter du | 1 <sup>er</sup> janvi | er 2022  | , mes  | cotisatio | ns et d | ontributi | ions soci | ales ser | ront calci  | ulées s | ur une |
|-----------|-----------|--------|---------|-----------------------|----------|--------|-----------|---------|-----------|-----------|----------|-------------|---------|--------|
| moyenne   | triennale | des re | venus   | professio             | nnels de | es ann | nées 201  | 9, 202  | 0, 2021   | conform   | ément à  | à l'article | L.731-  | 15 du  |
| Code Rura | d.        |        |         |                       |          |        |           |         |           |           |          |             |         |        |

Je prends acte que je ne pourrai opter, à nouveau, pour une base de calcul annuelle avant un délai de 6 ans suivant la dénonciation (nouvelle option possible au plus tard le 30 juin 2027 pour prise d'effet au 1<sup>er</sup> janvier 2027).

(1) : la dénonciation de l'option ne concerne pas la cotisation due au titre de l'assurance contre les accidents du travail et les maladies professionnelles (ATEXA) puisque cette cotisation est forfaitaire.

(2) : les contributions visées sont la CSG, la CRDS et la contribution Formation Professionnelle Continue.

(3) : la dénonciation vaut pour l'ensemble de vos activités non salariées (y compris pour votre activité non salariée non agricole si vous êtes rattaché(e) à la MSA en tant que pluriactif(ve).

La loi n° 78 17 du 6 janvier 1978 modifiée relative à l'informatique, aux fichiers et aux libertés s'applique aux réponses faites à ce formulaire. Elle garantit un droit d'accès et de rectification pour les données vous concernant, auprès de votre Mutualité Sociale Agricole.